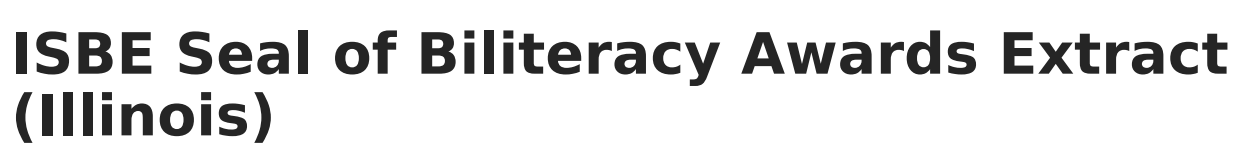

Last Modified on 06/09/2025 10:59 am CDT

Report Editor | Generate the Report | Seal of Biliteracy Awards Extract Layout

Tool Search: Seal of Biliteracy Awards

The ISBE Seal of Biliteracy Awards Extract reports all students enrolled in grades 11 or 12 as of the Effective Date entered on the report editor who have a State Seal noted on their Graduation tab and who have an Enrollment End Status of 06: Graduated with regular, advanced, IB or other diploma. The Enrollment End Status must have a <u>State End Status Code</u> mapped.

|                                                                                                    | inite<br>Campus                                                                                                    |                                                                                                    |
|----------------------------------------------------------------------------------------------------|----------------------------------------------------------------------------------------------------|----------------------------------------------------------------------------------------------------|
| ISBE Extracts                                                                                                    | ን                                                                                                    |                                                                                                    |
| ISBE State Extracts<br>This tool will extract data<br>Format to get the file in the                                                                             | to complete several formats of the IL State-def<br>e state defined fixed width file format, otherwis                                                                               | ined ISBE reporting extracts. Choose the State<br>se choose one of the testing/debugging formats.                                                                                                    |
| Extract Options<br>Extract Type<br>File Identifier<br>Strip Apostrophes<br>Report Protected Identities<br>Include State Excluded<br>Courses<br>Format<br>Ad Hoc | Seal of Biliteracy Awards           001         Image: State Format(Comma Delimited)         State Format(Comma Delimited)         Image: Generate Extract         Submit to Batch | Select Calendars<br>Which calendar(s) would you like to include in the<br>report?<br>active year<br>list by school<br>list by year<br>20-21<br>20-21 Abbott Elementary<br>20-21 Baird Elementary<br>20-21 Chowen Middle<br>20-21 Drew Middle<br>20-21 Fremont High |

### **Report Editor**

The following fields are available for selection.

| Field        | Description                                                                                                    |
|--------------|----------------------------------------------------------------------------------------------------|
| Extract Type | Selection determines the extract that is generated. For this instance, select the <b>Seal of Biliteracy Awards</b> option. |

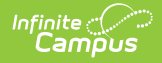

| Field                             | Description                                                                                                    |
|-----------------------------------|----------------------------------------------------------------------------------------------------|
| Effective<br>Date                 | <ul> <li>Entered date is used to return current enrollments for the report. This field automatically populates with the current date, but can be changed by entering a new date in <i>mm/dd/yyyy</i> format or by clicking the calendar icon to select a date. This date is required in order to generate the report.</li> <li>If an enrollment record has an end date before the effective date, that record is not included</li> <li>If an enrollment record has an end date after the effective date or does not have an end date, that record is included.</li> </ul> |
| File<br>Identifier                | Indicates the number attached to the end of the file name and is used to differentiate the file from other files generated.                                                                                                    |
| Strip<br>Apostrophes              | <ul> <li>When marked, the following marks are removed from student names and other reported data:</li> <li>Apostrophes ('), Commas (,), Periods (.)</li> <li>Umlaut (Ö)</li> <li>Tilde (Ñ)</li> <li>Grave Accents (Ò), Acute Accents (Ó)</li> <li>Circumflex (Ô)</li> <li>When not marked, these marks are not removed.</li> </ul>                                                                                                    |
| Report<br>Protected<br>Identities | When marked, student identity information (last name, first name, etc.) reports from the Protected Identity Information fields.                                                                                                    |
| Format                            | Determines how the report generates. Use the <b>State Format (Comma</b><br><b>Delimited)</b> when submitting the report to the state. Use the <b>HTML</b> or <b>Tab</b><br><b>Delimited</b> option when reviewing data prior to state submission.                                                                                                    |
| Ad hoc                            | Select a saved ad hoc filter to use when generating this report. Only those<br>students included in the filter will be returned on the report if they meet the<br>reporting requirements.                                                                                                    |
| Calendar<br>Selection             | At least one calendar needs to be selected for the report to generate. Calendars can be chosen by <b>Active Year</b> , by <b>School</b> or by <b>Year</b> . If a calendar is selected in the Campus toolbar, that calendar is automatically selected.                                                                                                    |
| Report<br>Generation              | The report can be generated immediately using the <b>Generate Extract</b> button.<br>When there is a larger amount of data chosen (several calendars, large date<br>range, etc.), use the <b>Submit to Batch</b> button, which allows the user to choose<br>when the report is generated. See the <u>Batch Queue</u> article for more information.                                                                                                    |

# **Generate the Report**

- 1. Select **Seal of Biliteracy** Awards from the **Extract Type** field.
- 2. Enter the **Effective Date** for the report.
- 3. Enter a **File Identifier**. This is a three digit number attached to the file name used to differentiate itself from other ISBE Demographic and Enrollment Extract files generated.

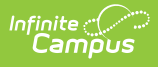

- 4. If desired, mark the Report Protected Identities checkbox.
- Select which **Format** to generate the report in. To preview information prior to submission to the state, use the HTML format. When submitting data to the state, use the State Format (Comma Delimited).
- 6. If desired, select an Ad hoc Filter from which to pull the student set.
- 7. Select which Calendars to include within the report.
- 8. Select the **Generate Extract** button or use the **Submit to Batch** option. The report will appear in a separate window in the designated format.

| Report Name Student Count File Name Date RCDTS Code                                           |         |            |             |          |                |        |              |             |                                 |                                                 |
|-----------------------------------------------------------------------------------------------|---------|------------|-------------|----------|----------------|--------|--------------|-------------|---------------------------------|-------------------------------------------------|
| Seal of Biliteracy Awards Biliteracy_09045300026_09182019_001.txt [09/18/2019]090453000260000 |         |            |             |          |                |        |              |             |                                 |                                                 |
| Biliteracy R                                                                                  | cords:4 |            |             |          |                |        |              |             |                                 |                                                 |
| Student                                                                                       | SAP     | Legal Last | Legal First | Birth    | RCDTS for Home | School | Seal or      | Language of | Method of Demonstrating English | Method of Demonstrating Proficiency in Language |
| ID                                                                                            | ID      | Name       | Name        | Date     | School         | Year   | Commendation | Award       | Proficiency                     | other than English                              |
| 123456789                                                                                     | 123456  | Student    | Annabelle   | 07/03/01 | 000260002      | 2019   | 02           | 026         |                                 | 04                                              |
| 234567890                                                                                     | 234567  | Student    | Benson      | 02/25/01 | 000260002      | 2019   | 01           | 001         |                                 |                                                 |
| 345678901                                                                                     | 345678  | Student    | Caroline    | 03/25/01 | 000260002      | 2019   | 01           | 000         |                                 |                                                 |
|                                                                                               | 456700  | Student    | Damon       | 01/16/01 | 000260002      | 2019   | 02           | 001         |                                 |                                                 |

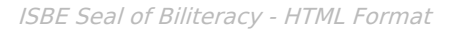

|   | A                  | В      | С           | D         | E          | F        | G    | Н | - I | J | К |
|---|--------------------|--------|-------------|-----------|------------|----------|------|---|-----|---|---|
| 1 | Seal of Biliteracy | 0      | Biliteracy_ | (######## | 9.0453E+13 |          |      |   |     |   |   |
| 2 | 123456789          | 123456 | Student     | Annabelle | 7/3/2001   | 9.05E+13 | 2019 | 2 | 26  |   | 4 |
| 3 | 234567890          | 234567 | Student     | Benson    | 2/25/2001  | 9.05E+13 | 2019 | 1 | 1   |   |   |
| 4 | 345678901          | 345678 | Student     | Caroline  | 3/25/2001  | 9.05E+13 | 2019 | 1 | 0   |   |   |
| 5 | 456789012          | 456789 | Student     | Damon     | 1/16/2001  | 9.05E+13 | 2019 | 2 | 1   |   |   |
| 6 |                    |        |             |           |            |          |      |   |     |   |   |
| 7 |                    |        |             |           |            |          |      |   |     |   |   |
| 8 |                    |        |             |           |            |          |      |   |     |   |   |

ISBE Seal of Biliteracy - State Format (Comma Delimited)

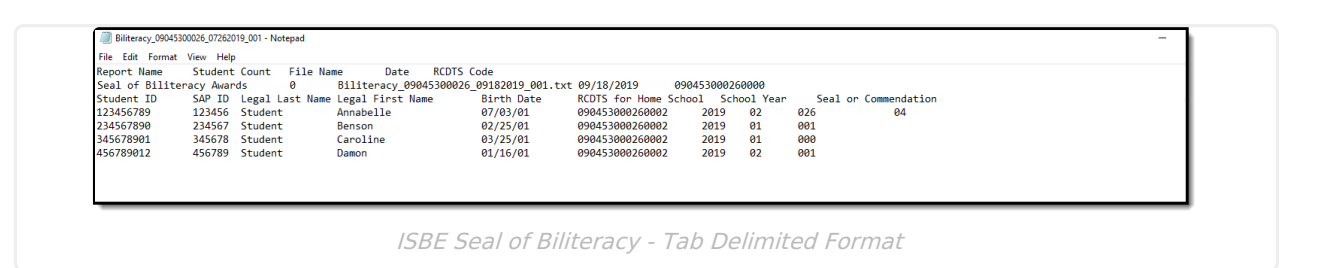

## Seal of Biliteracy Awards Extract Layout

#### **Header Layout**

| Element          | Description                                                                                        | Location |
|------------------|----------------------------------------------------------------------------------------------------|----------|
| Report Name      | The name of the extract being generated.<br>Always report a value of Seal of Biliteracy<br>Awards. | N/A      |
| Student<br>Count | The total amount of records generated.                                                             | N/A      |

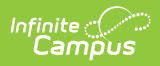

| Element   | Description                                                                                                    | Location                                                                                                    |
|-----------|----------------------------------------------------------------------------------------------------|----------------------------------------------------------------------------------------------------|
| File Name | EN + RCDT or District Name + _ + Date<br>(mmddyyy)_File Identifier (i.e.,<br>Biliteracy_123456789012_09182019_001.txt)                                  | N/A                                                                                                    |
| File Date | The date the extract was generated.                                                                                                    | N/A                                                                                                    |
| RCDTS     | The Region-County-District-Type-School code<br>that uniquely identifies the school generating<br>the extract.<br><i>RRCCCDDDDDTTSSSS, 15 characters</i> | System Administration ><br>Resources > District<br>Information > State District<br>Number, Type, Region<br>Number, County<br>System Administration ><br>Resources > School > State<br>School Number<br>District.districtID<br>District.county<br>District.region<br>School.number |

#### **Extract Layout**

| Element            | Description                                                                                                    | Location                                                                                                    |
|--------------------|----------------------------------------------------------------------------------------------------|----------------------------------------------------------------------------------------------------|
| Student ID         | The student identifier assigned in the ISBE SIS.<br><i>Numeric, 9 digits</i>                                                                          | Census > People > Demographics<br>> Person Identifies > Student<br>Number<br>Person.studentNumber               |
| SAP ID             | The Student ID number used by the school to identify the student within their local system.<br><i>Numeric, 50 digits</i>                              | Census > People > Demographics<br>> Person Identifiers > State ID<br>Person.studentNumber                       |
| Legal Last<br>Name | The student's legal last name.<br>When the Report Protected Identities<br>checkbox is marked on the report<br>editor, the student's last name reports | Census > People > Identity<br>Information > Last Name<br>Identity.lastName                                      |
|                    | from the Legal Last Name field if populated.<br><i>Alphabetical, 30 characters</i>                                                                    | Census > People > Identities ><br>Protected Identity Information ><br>Legal Last Name<br>Identity.legalLastName |

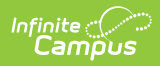

| Element                 | Description                                                                                                    | Location                                                                                                    |
|-------------------------|----------------------------------------------------------------------------------------------------|----------------------------------------------------------------------------------------------------|
| Legal First<br>Name     | The student's legal first name.<br>When the Report Protected Identities<br>checkbox is marked on the report<br>editor, the student's first name reports<br>from the Legal First Name field if<br>populated.<br><i>Alphabetical, 30 characters</i>                              | Census > People > Identity<br>Information > First Name<br>Identity.firstName<br>Census > People > Identities ><br>Protected Identity Information ><br>Legal First Name<br>Identity.legalFirstName                                    |
| Date of Birth           | The student's date of birth.<br>Date field, 10 characters (MM/DD/YYYY)                                                                                                    | Census > People > Demographics<br>> Person Information > Birth Date<br>Identity.birthDate                                                                                                    |
| RCDTS Home<br>School    | The Region-County-District-Type-School<br>code that uniquely identifies the<br>elementary, middle/junior, or high<br>school the student attends or would<br>attend if not placed/transferred to<br>another school/program to receive<br>needed services.<br>Identity.birthDate | Student Information > General ><br>Enrollments > State Reporting<br>Fields > Home School<br>District.districtID<br>District.county<br>District.region<br>School.number<br>Enrollment.resident School<br>Enrollment.resident District |
| School Year             | The school year for which the enrollment is applicable.<br><i>Numeric, 4 digits (YYYY)</i>                                                                                                    | System Administration > Calendar<br>> Calendar > Calendar > End Date<br>School.endDate                                                                                                    |
| Seal or<br>Commendation | Indicates which seal or commendation<br>the student received. Reports the code<br>selected on the Graduation tab.<br><i>Numeric, 2 digits</i>                                                                                                    | Student Information > General ><br>Graduation > State Seal<br>Information > State Seal<br>GraduationSeal.stateSeal                                                                                                    |
| Language of<br>Award    | Reports the language code in which the student received the seal.<br>Numeric, 3 digits                                                                                                    | Student Information > General ><br>Graduation > State Seal<br>Information > Language<br>GraduationSeal.language                                                                                                    |

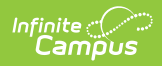

| Element                                                                           | Description                                                                                                  | Location                                                                                                    |
|-----------------------------------------------------------------------------------|----------------------------------------------------------------------------------------------------|----------------------------------------------------------------------------------------------------|
| Method of<br>Demonstrating<br>English<br>Proficiency                              | Reports the assigned code for how the student demonstrated achievement in the language.                      | Student Information > General ><br>Graduation > State Seal<br>Information > English Method<br>GraduationSeal.english_method        |
| Method of<br>Demonstrating<br>Proficiency in<br>Language<br>other than<br>English | Reports the assigned code for how the student demonstrated achievement in the language.<br>Numeric, 2 digits | Student Information > General ><br>Graduation > State Seal<br>Information > Non-English Method<br>GraduationSeal.nonEnglish_method |